## How Do I Add a Workstation to a Campus Store Location?

When a new Campus Store Point of Sale computer is installed, it is possible that the program will not recognize the device, and the below error will appear.

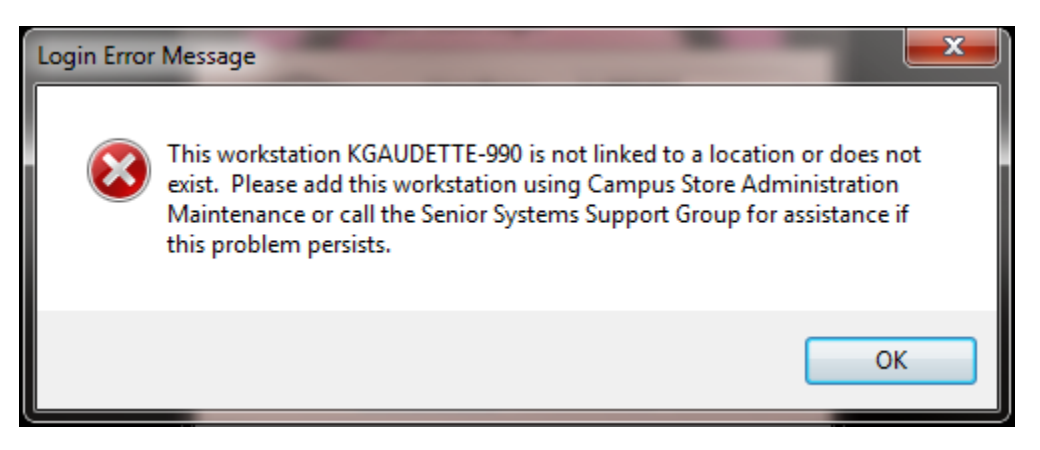

To "add" the new device, so that the user will be able to run Point of Sale on the new machine, follow the steps below.

Log into Campus Store and select the desired Location for the new machine (in this instance, the Elementary Campus store location).

| Choose curre | nt location                                                                                                    | × |
|--------------|----------------------------------------------------------------------------------------------------|---|
| Location     | Elementary Campus<br>Elementary Campus<br>High School Campus<br>Middle School Campus<br>XX Middle School Book Fair<br>ZZ Elementary Book Fair | • |

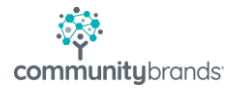

Go to Maintenance>Location Administration and select the Elementary Campus again.

| 👬 A  | scendance Campus Store - Elementa | iry Camp |  |  |  |  |
|------|-----------------------------------|----------|--|--|--|--|
| Mair | ntenance View End-of-Period Up    | dates    |  |  |  |  |
|      | Products                          | 1        |  |  |  |  |
|      | Customers                         | gories   |  |  |  |  |
|      | Departments                       |          |  |  |  |  |
|      | Vendors                           |          |  |  |  |  |
|      | Charge Categories                 |          |  |  |  |  |
|      | Allowance Groups                  |          |  |  |  |  |
|      | Price Levels                      |          |  |  |  |  |
|      | Location Administration           |          |  |  |  |  |
|      | Store Groups                      |          |  |  |  |  |
|      | Merchant Accounts                 |          |  |  |  |  |
|      | Global Updates                    |          |  |  |  |  |
|      | Change Current Location           |          |  |  |  |  |
|      | User Preferences                  |          |  |  |  |  |
|      | Printer Setup                     |          |  |  |  |  |
|      | Exit                              |          |  |  |  |  |

|   | Location Mainter | ance Search       |    | ×                 |
|---|------------------|-------------------|----|-------------------|
|   | Select Location  | Elementary Campus | ОК | New Delete Cancel |
| l |                  |                   |    |                   |

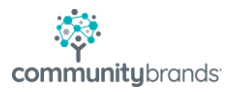

Go to the Workstations tab and click the Add button.

|                | le complete                    | Jane V. Ju       |                                          |  |
|----------------|--------------------------------|------------------|------------------------------------------|--|
| Locatio<br>W/r | n Business Uffice   G/L Accoun | ks POS Users New | Students Workstations Authorization Code |  |
| Г              | Workstation                    | Active           | Add                                      |  |
|                | POS 6 - ELEM                   |                  | Dekte                                    |  |
|                |                                |                  |                                          |  |

Enter the "name" of the new computer/workstation. Click OK to Save the entry

|   | Select workstation                                   |  |  |  |  |  |  |
|---|------------------------------------------------------|--|--|--|--|--|--|
|   | Type the workstation name or click the search button |  |  |  |  |  |  |
| l | Workstation KGAUDETTE-990                            |  |  |  |  |  |  |
|   | OK Cancel                                            |  |  |  |  |  |  |

The Workstation now appears on the list of valid computers for the specific Store Location

| 📰 Location Maintenance - ( Elementary Campus ) |                                                                                              |                            |          |        |  |  |  |  |
|------------------------------------------------|----------------------------------------------------------------------------------------------|----------------------------|----------|--------|--|--|--|--|
| Loca                                           | Location Business Office G/L Accounts POS Users New Students Workstations Authorization Code |                            |          |        |  |  |  |  |
| - '                                            | Wor                                                                                          | kstations in this location |          | · · ·  |  |  |  |  |
|                                                |                                                                                              | Workstation                | Active   | Add    |  |  |  |  |
|                                                |                                                                                              | POS 6 - ELEM               | <b>V</b> | Delete |  |  |  |  |
|                                                | <b>→</b>                                                                                     | KGAUDETTE-990              | <b>V</b> | Delete |  |  |  |  |
|                                                |                                                                                              |                            |          |        |  |  |  |  |
|                                                |                                                                                              |                            |          |        |  |  |  |  |
|                                                |                                                                                              |                            |          |        |  |  |  |  |

Click OK to close the Workstation Maintenance window.

| Show Inactive |           |
|---------------|-----------|
|               | OK Cancel |
|               | NUM       |

When launching the "Point of Sale" module once the Workstation is added, the user will be able to successfully log in.

| 🌮 Asc | endance Campus Store POS - ( Elemen                               | tary Campus )           |                                            |                                    | l              |                  |
|-------|-------------------------------------------------------------------|-------------------------|--------------------------------------------|------------------------------------|----------------|------------------|
|       | CASH Press ALT-N to cha<br>Cash Transaction - no customer selecte | nge customer name<br>:d | Press ALT-P to chan<br>Price Level: Retail | ige price level                    |                |                  |
|       | Press F2 to enter customer information.                           |                         | Payment Type: Casl                         | h                                  | Customer (F2)  | Department (F7)  |
| Ln    | Product Description                                               | Pricing<br>Qty Unit \$  | Amount Tx                                  | Scan item or press F3<br>to search |                | - 💑 -            |
|       |                                                                   |                         |                                            | Press DELETE to                    | Product (F3)   | Category (F8)    |
|       |                                                                   |                         |                                            | remove an item                     | mm             | ുട               |
|       |                                                                   |                         |                                            |                                    | Edit Item (F4) | Price Check (F9) |
|       |                                                                   |                         |                                            |                                    | 2              | <u>المج</u>      |

**NOTE:** IF THERE ARE MULTIPLE **S**TORE **L**OCATIONS, THESE STEPS WILL NEED TO BE TAKEN FOR EACH LOCATION IN WHICH THE USER WILL BE WORKING

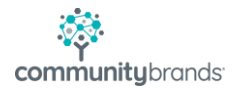